## Artikl kao trošak

Svrha evidencije troška je pomoć pri unosu za automatsko zbrajanje iznosa.

Primjer: Kod jednog dobavljača kupimo artikle za prodaju te artikle koje koristimo npr. za održavanje firme (sredstvo za čišćenje, papir, sapun...). Takvi artikli ne vode se u lageru nego služe samo za potrebe poduzeća te će sustav to odvojiti u primci.

Za rad s troškom prvo je potrebno označiti artikl kao trošak, i to u podacima o artiklu u kartici Detalji.

| Artikli              |                                                                                                    | Ξ.                                                                                                    |
|----------------------|----------------------------------------------------------------------------------------------------|----------------------------------------------------------------------------------------------------|
| Osnovno              | Glavni                                                                                                    | Narudžbe                                                                                                    |
| Detalji              | Povratna naknada:                                                                                                    | Auto izračun Min. i Opt.                                                                                                    |
| Osobine artikla      | Ambalaža: 🗆 Ambalažni artikl: 👘 🚥                                                                                                    | Stvarni dani nabave (optimum): 0<br>Dani unazad za izračun prosjek prodaje: 0                                                                              |
| Barcode              | Deklaracija:                                                                                                    | Dozvoli narudžbu kupca: 🗆<br>Min. količina za narudžbu:                                                                                                    |
| Slikovni prikaz      | DozvoljenoWebshop: ☑ Carryover:Trošak (bez vođenja zaliha):<br>darovanje:<br>Proizvodnja                                                | Minimalna količina za RB1:                                                                                                    |
| Naknade zbrinjavanja | Proizvod: 🗹 Sljedivost po LOT-u: 🗌                                                                                                    | FIL Carina uvoz izvoz                                                                                                    |
|                      | Izvještajna JM: Izvještajni koeficijent: 0,0000<br>Referentna JM: Referentni koeficijent: 0,0000<br>Ulazna JM: Unos koeficijent: 1,0000 | Drž. podrijetla:                                                                                                    |
|                      | Stopa dozvoljenog kala<br>Veleprodaja: 0,00 Maloprodaja: 0,00 Materijalno: 0,00                                                         | Vaga<br>Sustav automatski dodjeljuje šifru:<br>Vaga (interna šifra): □ Šifra:<br>Korisnik dodjeljuje zakupljeni barcode:<br>Vaga (javna šifra): □ Barcode: |
|                      |                                                                                                    | OK Odustani                                                                                                    |

Kao trošak može biti označen samo artikl koji već nema drugu oznaku te to ne smije biti artikl koji se ranije koristio kao prodajni artikl, već samo novi. Nakon što stavimo kvačicu na oznaku Trošak ta akcija više se ne može poništiti. Artikli s tipom trošak neće imati prikazane elemente koji nisu vezani za taj tip artikla. Nakon što je artikl označen omogućen je unos konta u donjem lijevom uglu.

| Artikli              |                                                                     | E       |
|----------------------|---------------------------------------------------------------------|---------|
| Osnovno              | Glavni                                                              |         |
| Detalji              | Povratna naknada:                                                   |         |
| Osobine artikla      | Ambalaža: 🗌 Ambalažni artikl: 👘 🚥                                   |         |
| Barcode              | Deklaracija:                                                        |         |
| Slikovni prikaz      | Dozvoljeno 🗌 Webshop: 🗌 Carryover: 🔤 Trošak (bez vođenja zaliha): 🗹 |         |
| Naknade zbrinjavanja |                                                                     |         |
|                      |                                                                     |         |
|                      |                                                                     |         |
|                      |                                                                     |         |
|                      | Financijsko - knjiženje<br>Konto: 6514 ····                         |         |
|                      | OK O                                                                | dustani |

Rad s ovim artiklima dalje nastavljamo u Materijalnoj primci na: Materijalno\Ulazni dokumenti\Primka

Kao primjer unosimo prodajni artikl (Alge) i artikl označen kao trošak (Trošak):

| Radna jedini | ica: R004;Materijalno |     |       |          |      | D         | okument do  | bavljača  |         | D          | odatne postavke |        |
|--------------|-----------------------|-----|-------|----------|------|-----------|-------------|-----------|---------|------------|-----------------|--------|
| В            | Broj: <auto></auto>   |     |       |          |      | Dobavljač | : 00001;Tri | ton Hotel |         |            |                 | ••• 🗋  |
| Dati         | um: 23.09.2024 💌      |     |       |          |      | Datum     | : 23.09.202 | 24 🔻      |         | Broj:      | 687             | 689678 |
| Napome       | ena:                  |     |       |          |      | Odgoda    | £ 10        |           |         | Tip računa | : PDV obračunat | •      |
|              | Artikal (2. redak)    |     | Ulazr | ni račun |      |           |             |           |         |            |                 |        |
| ra           | Naziv                 | LOT | J.M.  | Količina | J.M. | Količina  | FC F        | BP1(%)    | RBP2(%) | RBP3(%)    | ZT(%)           | N      |
| 375          | Alge                  |     | KG    | 2,000    | KG   | 2,000     | 1,00        | 0,00      | 0,00    | 0,00       | 0,00            | 1,0    |
|              | 1<br>了                |     |       |          |      |           |             |           |         |            |                 |        |
|              | <b></b>               |     |       |          |      |           |             |           |         |            |                 |        |
|              | ſ                     |     |       |          |      |           |             |           |         |            |                 |        |

Trošak fakturne cijene 5 te količine 5 trebao bi iznositi ukupno 25 eura troška. Ovaj iznos možemo vidjeti u podacima o PDV dokumenta dobavljača prilikom odabira akcije Pohrani (F10).

| PDV dokumenta dobavljača |       |            |                            |               |
|--------------------------|-------|------------|----------------------------|---------------|
| Kalkulacija              |       |            |                            |               |
|                          |       |            |                            |               |
| Vrijednost robe (0%):    | 0,00  |            |                            |               |
| Vrijednost robe (5%):    | 0,00  | PDV (5%):  | 0,00                       |               |
| Vrijednost robe (10%):   | 0,00  | PDV (10%): | 0,00                       |               |
| Vrijednost robe (13%):   | 0,00  | PDV (13%): | 0,00                       |               |
| Vrijednost robe (22%):   | 0,00  | PDV (22%): | 0,00                       |               |
| Vrijednost robe (23%):   | 0,00  | PDV (23%): | 0,00                       |               |
| Vrijednost robe (25%):   | 9,94  | PDV (25%): | 2,49                       |               |
|                          |       |            |                            |               |
| Dokument dobavliača      |       |            |                            |               |
|                          |       | Automats   | ki izračun PDV iz osnovice | : 🗆 💼         |
| Vrijednost robe (0%):    | 0,00  |            |                            |               |
| Vrijednost robe (5%):    | 0,00  | PDV (5%):  | 0,00                       |               |
| Vrijednost robe (10%):   | 0,00  | PDV (10%): | 0,00                       |               |
| Vrijednost robe (13%):   | 0,00  | PDV (13%): | 0,00                       |               |
| Vrijednost robe (22%):   | 0,00  | PDV (22%): | 0,00                       |               |
| Vrijednost robe (23%):   | 0,00  | PDV (23%): | 0,00                       |               |
| Vrijednost robe (25%):   | 9,94  | PDV (25%): | 2,49                       |               |
|                          |       |            |                            |               |
| Trošak:                  | 25,00 |            |                            |               |
|                          |       |            |                            |               |
| Ukupno:                  | 37,43 |            |                            |               |
|                          |       |            | Izvrši prvol               | bitni izračun |
|                          |       |            | ОК                         | Odustani      |

Trošak je također vidljiv na samom dokumentu:

| Development 2<br>Šibenska 37<br>21000 Split<br>OIB: 38342739120                         | IBAN: HR552484008<br>PDV ID broj: HR3834<br>www.ritam.hr | 1517571246<br>2739120 |                            |                    |                                                                      | SW                                                                                                    | 'IFT: 454 tel:             | +385 98 767 224<br>IBAN: HR7<br>IBAN: HR8                                            | 4; fax: +1-212-98<br>e-mail: ritam@r<br>023600006724<br>023600004523 | 876543<br>Ttam.hr<br>874765<br>388775        |
|-----------------------------------------------------------------------------------------|----------------------------------------------------------|-----------------------|----------------------------|--------------------|----------------------------------------------------------------------|----------------------------------------------------------------------------------------------------|----------------------------|--------------------------------------------------------------------------------------|----------------------------------------------------------------------|----------------------------------------------|
| Primka br.00005                                                                         | 1                                                        |                       |                            |                    | Dokume                                                               | nt dobavljača                                                                                          |                            |                                                                                      |                                                                      |                                              |
| Radna jedinica: 004 Ma<br>Datum: 23.09.2                                                | <b>terijalno</b><br>2024                                 |                       |                            |                    | Datum:<br>Broj:                                                      | 23.09.2024<br>687689678                                                                                |                            | Datum dosp<br>Tip računa:                                                            | oijeća: 03.10.1<br>PDV obrač                                         | 2024<br>Sunat                                |
| ⊔obavijač: 00001;<br>OIB dobavijača: 97301§<br>Dokument dobavljača: 68768§<br>Napomena: | Inton Hotel<br>1723<br>1678                              |                       |                            |                    | Vrijedno<br>Vrijedno<br>Vrijedno<br>Vrijedno<br>Vrijedno<br>Vrijedno | st robe (25%):<br>st robe (23%):<br>st robe (13%):<br>st robe (10%):<br>st robe (5%):<br>st robe (0%): |                            | 9,94 Pdv (25<br>0,00 Pdv (23<br>0,00 Pdv (13<br>0,00 Pdv (10<br>0,00 Pdv (5%<br>0,00 | %6):<br>%6):<br>%6):<br>%6):<br>5):                                  | 2,49<br>0,00<br>0,00<br>0,00<br>0,00<br>0,00 |
|                                                                                         |                                                          |                       |                            |                    | Trošak:<br>Ukupno                                                    | :                                                                                                    |                            | 25,00<br>37,43                                                                       |                                                                      |                                              |
|                                                                                         |                                                          |                       |                            |                    | Rabat 1                                                              | Rabat 2 Rabat 3                                                                                        |                            |                                                                                      |                                                                      |                                              |
| Br. Šifra artikla Naziv artikla   1 02518 Morbius   2 02547 Trošak                      |                                                          | Mjera<br>dq<br>KOM    | Količina<br>2,000<br>5,000 | FC<br>5,00<br>5,00 | FC iznos (%)<br>10.00 0.00<br>25.00 0.00                             | (%) (%)<br>0,00 12,00<br>0,00 0,00                                                                     | NFC iznos<br>8,80<br>25,00 | ZT iznos Razlika<br>1,14 0,00<br>0,00 0,00                                           | NC<br>4,97<br>5,00                                                   | NC iznos<br>9,94<br>25,00                    |
|                                                                                         |                                                          |                       | 7,000                      |                    | 35,00                                                                |                                                                                                    | 33,80                      | 1,14                                                                                 |                                                                      | 34,94                                        |

Važno je napomenuti da svi artikli tipa Trošak u primku ulaze samo u polja na priloženim slikama, nisu vidljivi u nijednom drugom dijelu primke. Zaključenjem primke ti artikli se knjiže na specifični konto koji smo im postavili prilikom unosa artikla u kartici Detalji.